# Hur flyttar jag bosparandet?

### Flytta bosparande med BankID

1. Besök *danskebank.se/hsb* och klicka på knappen *"Flytta bosparande"*.

Klicka sedan på knappen "Flytta bosparande med BankID".

2. Logga in med mobilt BankID.

3. Ange dina kontaktuppgifter och samtycke till behandling av personuppgifter. Klicka på knappen "Nästa".

4. Registrera dig som kund i Danske Bank och svara på ett antal frågor som alla banker måste ställa till sina bankkunder. Frågorna handlar om hur du ska använda kontot i banken, eventuella fonder och tjänster.

Klicka sedan på knappen "Fortsätt". Om vi behöver kompletterande information från dig så hör vi av oss.

Här www.swedishbankers.se/foerbankkunder/penningtvaett/daerfoer-maaste-banken-

*staella-fraagor/* hittar du information om varför vi måste ställa frågor till dig.

5. Bekräfta din skattskyldighet genom att signera med BankID.

Nu är du registrerad som kund hos Danske Bank.

6. Godkänn flytt av ditt bosparande från Swedbank och att motsvarande öppnas i Danske Bank.

Du samtycker även till att Danske Bank inhämtar uppgifter om dina kontonummer och fonder avseende HSB Bospar, från Swedbank via HSB, för att säkerställa flytt av saldo och innehav av fondandelar till Danske Bank.

Klicka vidare på "Nästa".

7. Läs igenom avtalen så att allt stämmer och klicka sedan på knappen "Signera".

Signera med BankID och du får en bekräftelse på att avtalen är godkända.

För kunder som önskar öppna en HSB Depå och starta månadssparande:

8. Klicka på knappen "Till internetbanken". Godkänn avtal för vår internetbank Hembanken.

9. Klicka på länken "Öppna HSB Depå för fondsparande" på startsidan.

10. Klicka på knappen "Beställ".

11. Läs igenom avtalet och godkänn med BankID.

12. Starta månadssparande genom att klicka på länken "Kom igång med ditt månadssparande i fonder".

13. Välj fond (er), belopp och första överföringsdag.

14. Godkänn med BankID.

För kunder med HSB Depå (tidigare HSB Fondkonto i Swedbank) och som önskar starta månadssparande:

15. Godkänn avtal för vår internetbank Hembanken.

16. Klicka på länken "Månadsspar fonder" på startsidan.

17. Välj fond (er), belopp och första överföringsdag.

18. Godkänn med BankID.

## För kunder som vill logga in i vår internetbank Hembanken för att se bosparprodukter:

19. Godkänn avtal för vår internetbank Hembanken.

20. På startsidan i internetbanken finns länkar till bosparprodukter och månadssparande. Tänk på att ändra din nuvarande stående överföring till ditt konto i Swedbank till HSB Bosparkonto i Danske Bank. Pengarna för fondandelarna dras automatiskt från ditt HSB Bosparkonto vid valt datum.

Vi skickar avslut till Swedbank och ser till att pengarna/fonderna kommer till dina konton i Danske Bank inom 1-4 veckor.

## Flytta bosparande åt en minderårig

1. Besök *danskebank.se/hsb* och klicka på den blå knappen "Flytta bosparande åt minderårig".

2. Sedan följer ett antal frågor om både barnet och dess förmyndare. Det är frågor som alla banker måste ställa till bankkunder. Frågorna handlar om hur barnet ska använda barnets konto i banken, eventuella fonder och tjänster. Här hittar du information om varför vi måste ställa frågor (*swedishbankers.se/foer-bankkunder/penningtvaett/daerfoer-maaste-banken-staella-fraagor/*). Klicka sedan på knappen "Fortsätt".

Längre ner i formuläret markerar du vilka konton och eventuella fonder som ska beställas till barnet. Du kan välja att spara på ett HSB Bosparkonto, HSB Fasträntekonto eller spara i fonder i en depå. Vad som passar bäst för dig beror på om du sparar på kort eller lång sikt och hur stor risk du kan tänka dig att ta.

Du kan beställa fullmakt för förmyndare så att de har möjlighet att se barnets konto och depå. Du kan också beställa fullmakt för förmyndare så att de var för sig kan göra uttag från kontot samt köpa och sälja fonder i depån.

Om du beställer HSB Depå för fondsparande kan du välja att månadsspara i fonder genom att klicka på "Fonder att välja" och sedan den/de fonder du vill spara i. Om du vill spara i HSB Fasträntekonto så behöver du kontakta Kundservice (0752-48 10 20).

3. Kryssa i rutan om att du vill avsluta barnets HSBkonton i Swedbank och flytta till Danske Bank. Fyll i kontonummer för barnets HSB-produkter hos Swedbank (HSB Bosparkonto, HSB Fondkonto eller HSB Fasräntekonto).

4. Fotografera eller skanna in vårdnadshavarens legitimation (körkort, pass eller ID-kort) och ladda upp. Om barnet har två vårdnadshavare behöver bådas legitimation fotograferas eller scannas in och sedan laddas upp i formuläret.

Börja med att ta en bild på vårdnadshavarnas legitimation med din mobiltelefon. Sedan kan du logga in på din maildress via mobiltelefonen och bifoga bilderna i ett mail som du skickar till dig själv. Logga sedan in på din mailadress via datorn och spara bilden eller bilderna på datorn. Sedan kan du fortsätta med ansökan via datorn genom att klicka på knappen "Ladda upp dokument" näst längst ned i formuläret. Ladda upp bilderna på samtliga vårdnadshavares legitimation. 5. Skicka in ansökan genom att klicka på "Skicka", du får nu en grönfärgad bekräftelseruta att din ansökan är mottagen.

Inom några bankdagar kontrollerar vi att ansökan och uppladdade dokument är godkända. Om ansökan behöver kompletteras så kontaktar vi er. Om ansökan är komplett skickas inom fem arbetsdagar ett avtal som ska signeras av samtliga vårdnadshavare. Om samtliga vårdnadshavare har BankID mailar vi er när avtal är redo för digital signering. Har en eller flera vårdnadshavare ej BankID skickas istället fysiskt avtal via posten.

6. Samtliga vårdnadshavare ska läsa igenom avtalet och se så att allt stämmer, sedan signera/e-signera och slutligen om ni fått fysiska avtal, returnera dem i medföljande svarskuvertet. Inom några bankdagar skickas bekräftelse på att bosparkonto och eventuella fonder är upplagda.

7. Därefter kan du antingen göra en engångsinsättning eller lägga upp ett månadssparande från din bank till barnets HSB Bosparkonto. Sedan kan du fortsätta bospara till barnet.

Läs om hur HSB:s bosparande fungerar (hsb.se/stockholm/bospar/sa-fungerar-det/).

#### Flytta bosparande utan BankID

1. Besök *danskebank.se/hsb* och klicka på länken "Flytta bosparande utan BankID".

2. Sedan följer ett antal frågor som alla banker måste ställa till bankkunder. Frågorna handlar om hur du ska använda kontot i banken, eventuella fonder och tjänster. Här hittar du information om varför vi måste ställa frågor (*swedishbankers.se/foerbankkunder/penningtvaett/daerfoer-maaste-bankenstaella-fraagor/*). Klicka sedan på knappen "Fortsätt".

Längre ner i formuläret markerar du vilka konton och eventuella fonder som ska beställas. Du kan välja att spara på ett HSB Bosparkonto, HSB Fasträntekonto eller spara i fonder i en depå. Vad som passar bäst för dig beror på om du sparar på kort eller lång sikt och hur stor risk du kan tänka dig att ta.

Om du beställer HSB Depå för fondsparande kan du välja att månadsspara i fonder genom att klicka på "Fonder att välja" och sedan den/de fonder du vill spara

Danske Bank

i. Om du vill spara i HSB Fasträntekonto så behöver du kontakta Kundservice (0752-48 10 20).

3. Kryssa i rutan och godkänn att ditt bosparande i Swedbank avslutas och flyttas till Danske Bank.
Markera även eventuella sparformer som du har utöver HSB Bosparkonto.

4. Fotografera eller skanna in din legitimation (körkort, pass eller ID-kort) och ladda upp.

Börja med att ta en bild på din legitimation med din mobiltelefon. Sedan kan du logga in på din maildress via mobiltelefonen och bifoga bilderna i ett mail som du skickar till dig själv. Logga sedan in på din mailadress via datorn och spara bilden på datorn. Sedan kan du fortsätta med ansökan via datorn genom att klicka på knappen "Ladda upp dokument" näst längst ned i formuläret. Ladda upp bilden.

5. Skicka in ansökan genom att klicka på "Skicka" och få en bekräftelse på att ansökan är inskickad.

Inom några bankdagar kontrollerar vi att ansökan och legitimationen är godkänd. Om ansökan är komplett skickar vi, via post, ett avtal med de produkter som har beställts. Om ansökan behöver kompletteras kontaktar vi dig.

6. Läs igenom avtalet så att allt stämmer, skriv under ansökan och returnera avtalet i det medföljande svarskuvertet. Inom några bankdagar skickas ett bekräftelsebrev på att konton och eventuella fonder är upplagda.

7. Därefter kan du antingen göra en engångsinsättning eller lägga upp ett månadssparande från din bank till ditt HSB Bosparkonto. Sedan kan du fortsätta bospara.

Läs om hur HSB:s bosparande fungerar (hsb.se/stockholm/bospar/sa-fungerar-det/).